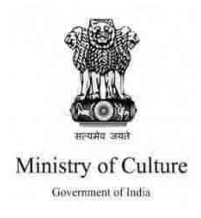

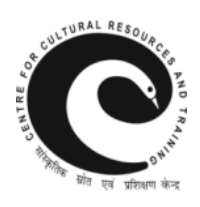

## HOW TO APPLY

- Login to <u>www.indiaculture.nic.in</u>
- Click on MoC Schemes Template on Home page.
- Click on Registration of Fellowship scheme.
- Fill up the Registration Form of fellowship scheme.
- Get Username and Password for Login (Save it safely & remember it).
- Go to current scheme status.
- Click on the appropriate Scheme.
- Fill up the form and submit (Save a copy for yourself for any further references)

## <u>Please note that for fellowship scheme, only ON-LINE</u> <u>Application will be accepted.</u>